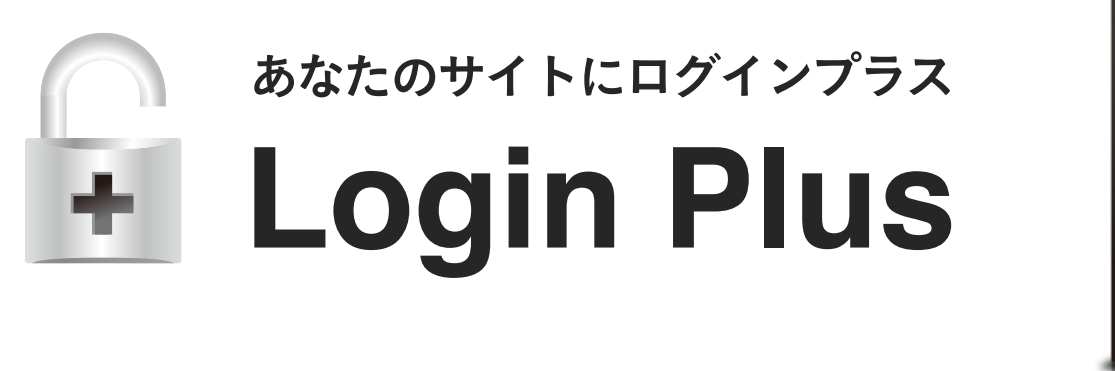

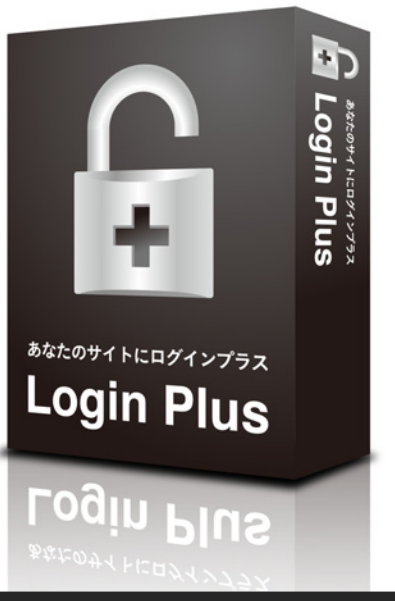

# 管理画面解説マニュアル

この度は、弊社の「ログインプラス」をご購入頂きましてありがとうございます。 ログインプラスは、既存のWEBサイトに会員専用ページ、メール配信機能を追加できるログインシステムです。 CMS機能を利用することで、簡単に会員登録やログイン、会員専用ページなどの作成が可能となります。 作成できるデザインは、PC・モバイル・スマートフォンに対応しておりますので、様々な用途にご利用頂けます。 また、登録された会員にはメール配信を行うことができ、差込配信はもちろん、予約配信やテンプレート機能にも対応しております。

# システム設置方法

【ダウンロード版】………… ご購入頂きますと、ご注文時のメールアドレス宛に専用のダウンロードアカウントをお送りしておりますので、 こちらの発行アカウントでダウンロードシステム\*にログインして頂きシステムー式をダウンロードしてください。 \*URLはご購入後のご案内となります。

## ダウンロード後の設置手順は下記の通りです

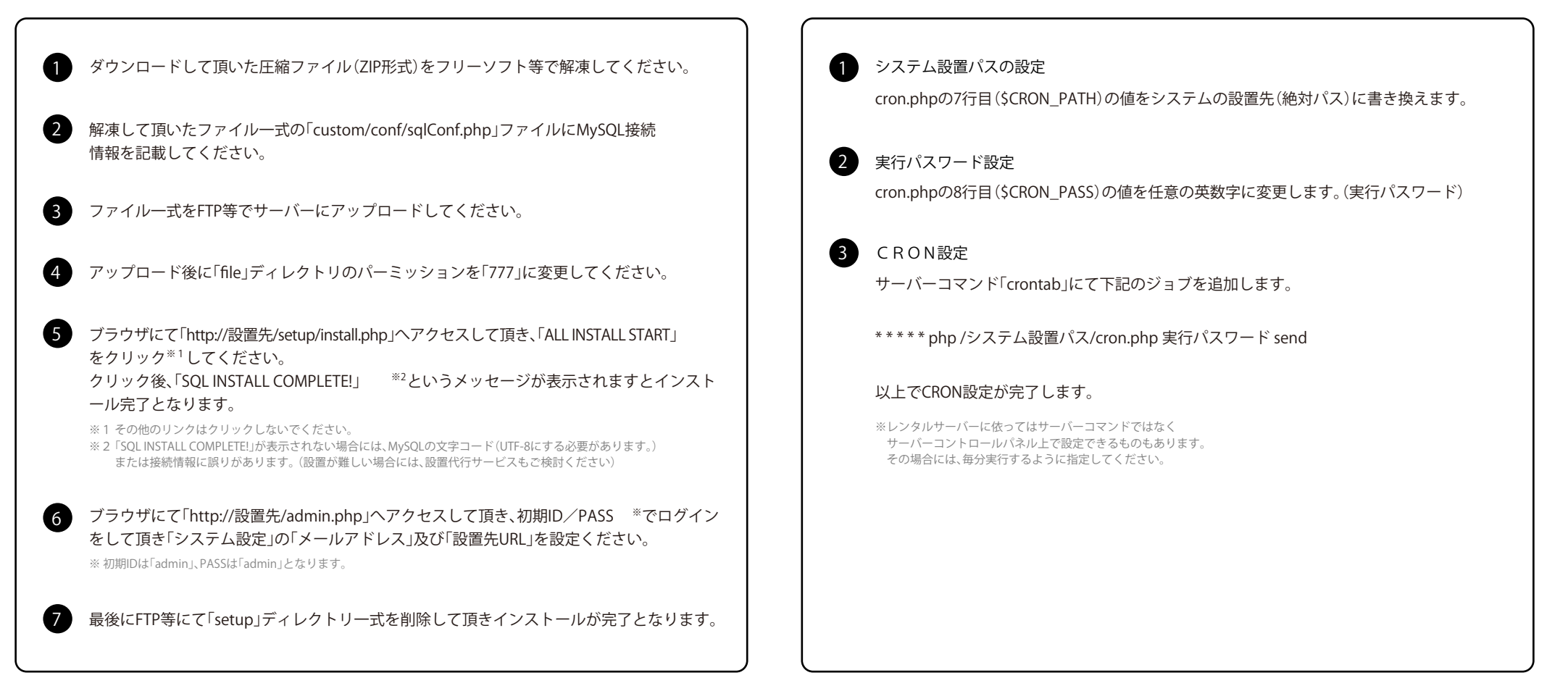

CRON設定方法 \*\*こちらは、必ず設定して頂く必要があります。

# ログインプラスの特徴

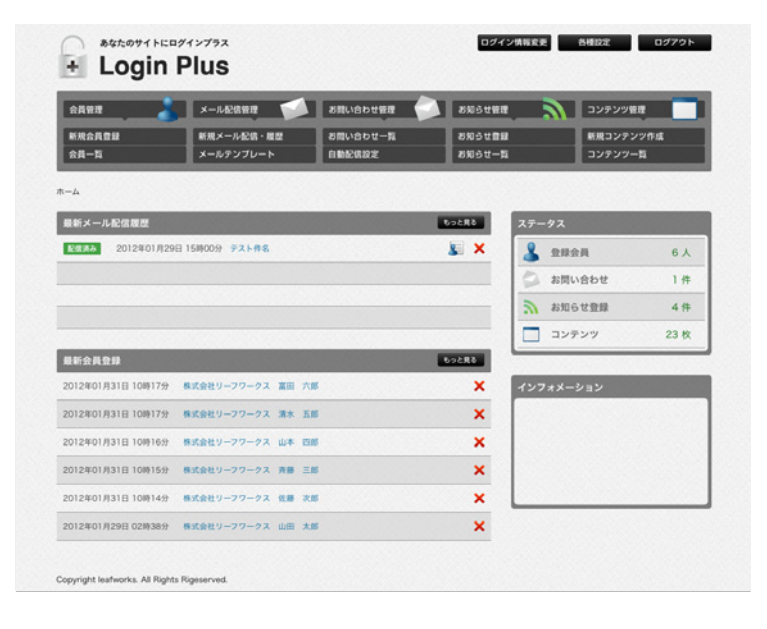

# 会員管理機能

登録された会員情報をWEB上で管理することができます。会員登録はCMS機能にて作成した会員登録フォームだけでなく、管理 画面上から会員データの追加、編集、削除することが出来ます。また、会員データはWEB上の管理だけでなく、CSV取り込み(イン ポート)や書き出し(エクスポート)に対応しておりますので他サービスとの連携や会員情報の一括書き換え、取り込みなどにお 使い頂けます。

## メール配信機能

登録されている会員宛てにメールを配信することができますので、メルマガやお知らせの配信などにお使い頂けます。メール配 信機能は、差込配信はもちろん、予約配信やテンプレート機能にも対応しておりますので、定期的に配信する内容などをテンプ レートにセットしておいて頂くことで、配信の手間が大幅に削減されます。また、登録されている会員への一斉配信だけでなく、 個別配信や一部配信(セグメント配信)も可能となっております。

# 「自由な項目設定

会員の項目は初期項目として約20項目を用意しており、そちらから自由にお使い頂くことができますが、それでも不足の場合 に備え、更にフリー項目を5つご用意しております。こちらのフリー項目は項目名の設定を行って頂くことで、お好きな項目とし てお使い頂けます。

また、既存項目の選択肢(職業、会員ランク)などの追加変更も「会員管理設定」にて簡単に設定を行って頂けます。更に、ログイン キーを「会員ID」(自動割り当て)と「メールアドレス」から選択することも可能となっております。

### CMS・コンテンツ管理機能

ログインプラスでは既存サイトのデザインをそのまま流用することが可能なCMSを搭載しております。作成したデザインの HTMLコードをそのままテンプレートとしてシステムに設定して頂き、会員情報やフォームなどに置き換わる部分を変数(専用の タグ)に差し替えて頂くだけで、会員専用ページ等を作成することができますのでプログラムなどの知識は一切不要でコンテン ツを作成して頂くことが可能です。

また、複数のデザイン(コンテンツ)を作成・管理することができますので、例えば、お知らせの内容を既存サイトにIFrame(埋め込み)表示する場合のコンテンツ作成やリニューアル時の差し替え作業なども手軽に行って頂けます。

|                 | メール配信管理    | お良い合わせ管理 | 88518B | שעקעב | e ar |
|-----------------|------------|----------|--------|-------|------|
| RARDI           | 新規メール配信・履歴 | お問い合わせ一覧 | SUSTER | 新規コンデ | ンツ作成 |
| :其一覧            | メールテンプレート  | 1 BECKE  | お知らせ―知 | コンテンツ | -11  |
| > 新規会員登録        |            |          |        |       |      |
| 現会員登録           |            |          |        |       |      |
| 会社名             |            |          |        |       |      |
| 氏名              |            |          |        |       |      |
| 性 別             | ●男性 ◎女性    |          |        |       |      |
| 異生日             | # n        | В        |        |       |      |
| メールアドレス         |            |          |        |       |      |
| \$25 <b>6</b> 9 |            |          |        |       |      |
| 族等委号            |            |          |        |       |      |
| FAX番号           |            |          |        |       |      |
| 影使最号            | Ŧ          |          |        |       |      |
| 住所              |            |          |        |       |      |
|                 |            |          |        |       |      |
| н н             | ○Ⅲ酒 ●未加    |          |        |       |      |
| フリー項目1          |            |          |        |       |      |
| フリー項目2          |            |          |        |       |      |
| フリー項目3          | 1          |          |        |       |      |
| 7リー項目4          |            |          |        |       |      |
| フリー項目5          |            |          |        |       |      |
|                 |            |          |        |       |      |
|                 |            |          |        |       |      |
| × Ŧ             |            |          |        |       |      |
|                 |            |          |        |       |      |
|                 |            |          |        |       |      |
| 会員ランク           | プロンズ会員     |          |        |       |      |

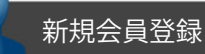

CMS機能にて作成した会員登録フォームからの登録と管理画面上での登録の2通りの登録方法を ご用意しております。

管理画面から登録する場合には、こちらのメニューから登録可能です。

1 フリー項目

自由に設定ができるフリー項目を5つ用意しております。独自の項目や、不足項目をこちらで補って頂くことが可能 です。項目名の設定はページ上部にある「各種設定」ボタンより設定して頂けます。

| 新規会員登録<br>会員一覧 | 1      | メール配信管理<br>新規メール配信・履歴<br>メールテンプレート | お良い合われ<br>お問い合われ<br>自動配信段3 | 1988 - SAN - SAN - SAN - SAN - SAN - SAN - SAN - SAN - SAN - SAN - SAN - SAN - SAN - SAN - SAN - SAN - SAN - S<br>2 | お知らせ管理<br>お知らせ登録<br>お知らせ一覧 | <u></u> | コンテンツ<br>新規コンテ:<br>コンテンツ・ | 21世<br>ノツ作は<br>一覧 |     |        |
|----------------|--------|------------------------------------|----------------------------|----------------------------------------------------------------------------------------------------|----------------------------|---------|---------------------------|-------------------|-----|--------|
| 一厶 > 会員一覧      |        |                                    |                            |                                                                                                    |                            |         |                           |                   |     |        |
| 会員ランク          | 070>7  | 会員 ロシルバー会員 ロゴール                    | ド会員 🗌 フラ:                  | チナ会員                                                                                                    |                            |         |                           |                   |     |        |
| アカウント状態        |        | (41) 日本会                           |                            |                                                                                                    |                            |         |                           |                   |     |        |
| フリーワード         |        |                                    |                            |                                                                                                    | ]                          |         | 1                         | 817               | 178 |        |
| _              |        |                                    |                            | RN 3 11-2620                                                                                                    | - 秋水松東                     | 2 יםעפי | -K 👔 🕯                    | a 1               | R!  | 162.76 |
| 1              |        |                                    |                            | -                                                                                                    |                            |         |                           |                   |     |        |
| 会員一覧 1-6件/     | 614    |                                    |                            |                                                                                                    |                            |         |                           |                   |     |        |
| 0 2089         |        | 会社名/氏名                             |                            | *-1.7562                                                                                                    |                            | アカウント状  |                           |                   |     |        |
| □ 2012年01月31日  | 10時17分 | 株式会社リーフワークス 富田                     | 大郎                         | tomita@lwsandt                                                                                                    | box.net                    | 有助      | -                         |                   | P   | ×      |
| □ 2012年01月31日  | 10時17分 | 株式会社リーフワークス 清水                     | <b>Б</b> В                 | shimizu@lwsand                                                                                                    | lbox.net                   | 有助      | -                         |                   | P   | ×      |
| 2012年01月31日    | 10時16分 | 株式会社リーフワークス 山本                     | 23.05                      | yamamoto@lws                                                                                                    | andbox.net                 | 有助      | -                         |                   | P   | ×      |
| 2012年01月31日    | 10時15分 | 株式会社リーフワークス 斉藤                     | <b>Ξ.16</b>                | info2@lwsandbo                                                                                                    | ox.net                     | 4130    |                           |                   | ()P | ×      |
| 2012年01月31日    | 10時14分 | 株式会社リーフワークス 佐藤                     | 37.85                      | test@lwsandbox                                                                                                    | knet                       | 有助      |                           |                   | P   | ×      |
|                | 02時38分 | 株式会社リーフワークス 山田                     | 大郎                         | info@lwsandbor                                                                                                    | unet                       | 有効      | -                         |                   | P   | ×      |
| □ 2012年01月29日  |        |                                    |                            |                                                                                                    |                            |         |                           |                   |     |        |

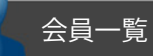

登録されている会員情報の一覧が表示され会員情報を管理して頂けます。 アカウントの停止や会員ランクの変更などもこちらから行います。

### 会員データのCSVインポート(取り込み)

指定のCSVフォーマットにて会員データを一括で取り込むことが出来ます。 取り込んだデータは、重複データの制御(更新、スキップ)なども行えます。フォーマットは、CSVエクスポートのもの をそのままご利用頂けますのでエクスポートしたデータを編集し、更新するという日々の更新作業にご利用頂けます。

2 会員データのCSVエクスポート(書き出し)

登録されている会員データをCSV書き出しすることが出来ます。

書き出したデータを追加編集し、インポートを行うことで更新業務にもご利用頂けます。検索絞り込みを行うことで、 絞り込んだ情報のCSV出力も可能です。

また、CSVデータをバックアップ用に保存しておいて頂くことにもご活用頂けます。

6 検索結果にメールを配信

会員検索を行い、絞り込んだ条件に該当する会員のみにメールを配信することが出来ます。 こちらのセグメント配信を使用することで、特定の会員ランクにのみメールを送るなどにご活用頂けます。

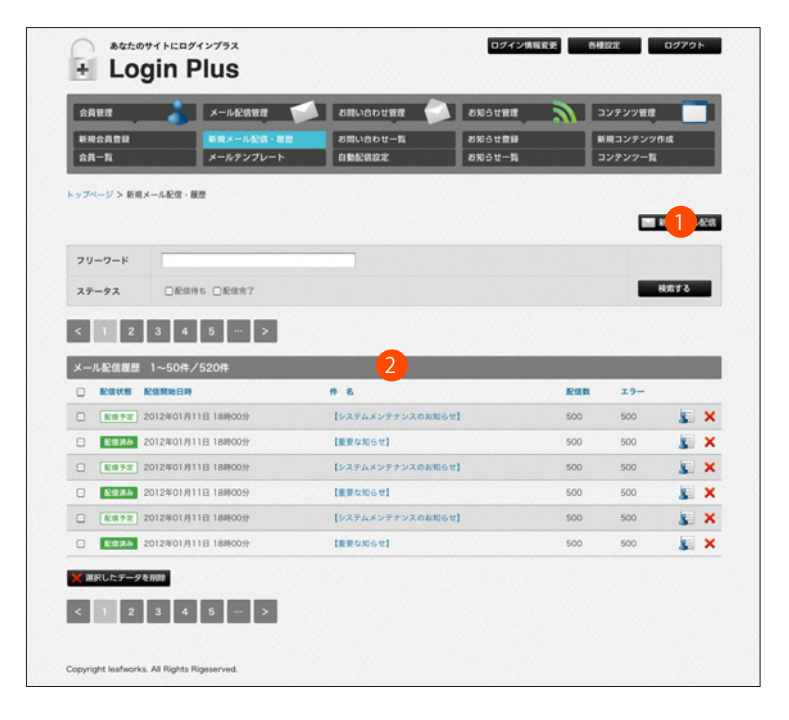

## 新規メール配信・履歴

#### 1 新規メール配信

指定のCSVフォーマットにて会員データを一括で取り込むことが出来ます。

取り込んだデータは、重複データの制御(更新、スキップ)なども行えます。フォーマットは、CSVエクスポートのもの をそのままご利用頂けますのでエクスポートしたデータを編集し、更新するという日々の更新作業にご利用頂けます。

## 2 メール配信履歴

登録されている会員データをCSV書き出しすることが出来ます。

書き出したデータを追加編集し、インポートを行うことで更新業務にもご利用頂けます。検索絞り込みを行うことで、 絞り込んだ情報のCSV出力も可能です。

また、CSVデータをバックアップ用に保存しておいて頂くことにもご活用頂けます。

| 2A 19 2        | メール配装管理 🎷         |                         | 8905UMM        | 2 | コンテンツ管理   | C |
|----------------|-------------------|-------------------------|----------------|---|-----------|---|
| 新现会具要辞         | 新規メール配信・厳密        | お問い合わせ一覧                | お知らせ自殺         |   | 新規コンテンツ作成 |   |
| 会員一覧           | メールテンプレート         | 0.002022                | お知らせ一覧         |   | コンテンツ一覧   |   |
| -ム > 新規メール配信・展 | ■ > 新規メール配信       |                         |                |   |           |   |
| 新規メール配信        |                   |                         |                |   |           |   |
|                |                   |                         |                |   |           |   |
| 配信条件 指定条       | 件【6件】に配信します。 【条件を | weim]                   |                |   |           |   |
| メールテンプレート      | ロ メールテンプレート選択     | (##8C)                  |                |   |           |   |
|                | ※メールテンプレートはこちらか   | ら作成できます。                |                |   |           |   |
| 差出人メールアドレス     |                   |                         |                |   |           |   |
| 提出人名           | ※空白の場合は 美水人名を取定   | しません。(茶水人メールアドレ         | (Kalahav.)     |   |           |   |
|                |                   |                         |                |   |           |   |
| 遺信先メールアドレス     | ※空白の場合は、「差出人メール   | アドレス」が適用されます。           | .7. を設定してください。 |   |           |   |
|                | TERSER (#) (#)    | 1                       |                |   |           |   |
| B #            |                   |                         |                |   |           |   |
|                | ▼R#28R (#λ76)     | 1                       |                |   |           |   |
|                |                   |                         |                |   |           |   |
|                |                   |                         |                |   |           |   |
|                |                   |                         |                |   |           |   |
|                |                   |                         |                |   |           |   |
| * X            |                   |                         |                |   |           |   |
|                |                   |                         |                |   |           |   |
|                |                   |                         |                |   |           |   |
|                |                   |                         |                |   |           |   |
|                |                   |                         |                |   |           |   |
| 配信開始日時         | 2012              | ■ 12 ■ 1 0 ■ <b>9</b> 9 |                |   |           |   |
|                | ※配信開始日時が過去の日時にな   | っている場合には、即時配信開始         | となります。         |   |           |   |

## 新規メール配信・履歴 > 新規メール配信

### 1 セグメント配信

メール配信時に任意の条件を指定(セグメント)して頂き該当するリストにのみメールを配信することが出来ます。 セグメントは、各項目のキーワード検索の他、会員ランクやアカウント状態など様々な絞り込み条件に対応してお ります。

## 2 メールテンプレート機能

配信するメール内容を予め作っておき、メール配信時に呼び出すことが出来ます。毎回、同様の内容を配信する場合 や、定期的に送る内容を登録しておくことで数クリックで簡単に配信処理を行うことが可能となります。

#### 3 予約配信

予め作成したメール配信内容を指定した日時に予約配信することができます。 もちろん、配信予約後にキャンセルを行うことも可能です。

### 変数を利用したメールの書き方

例えば、文中に「会員氏名」を入れたメールを送りたい場合、プルダウンメニューから「氏名」を選択し、挿入ボタンを 押します。

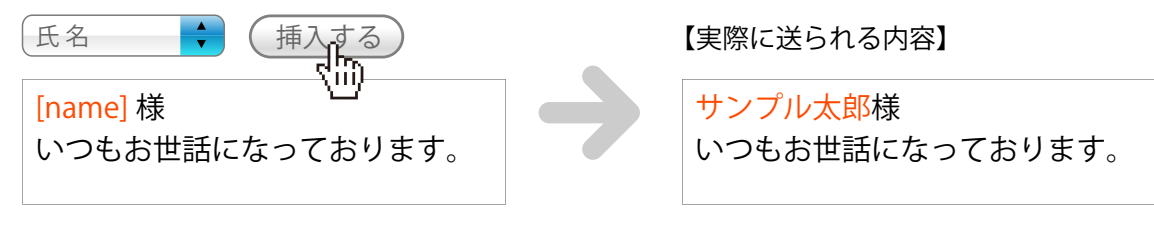

| 新規会員會計<br>会員一覧 |          | メール配信管理<br>新規メール配信・超歴<br>メールテンプレート | お問い合わせ管理<br>お問い合わせ一覧<br>自動記信設定 | お知らせ管理<br>お知らせ管理<br>お知らせ言語<br>お知らせ一覧 | נעב<br>נעב  | テンツ管理<br>コンテンツ作成<br>テンツ一覧 |
|----------------|----------|------------------------------------|--------------------------------|--------------------------------------|-------------|---------------------------|
| ップページ >        | お問い合わせ一覧 |                                    |                                |                                      |             |                           |
| フリーワード         |          |                                    |                                |                                      |             | 検索する                      |
|                |          |                                    |                                |                                      | No.         | NR 1 220-K                |
| < 1            | 2 3 4    | 5 >                                |                                |                                      |             |                           |
| 時間い合わせ         | -寬 1~50件 | /520件                              |                                |                                      |             |                           |
| 日 会員的          | 8 8      |                                    | ユーザーエージェント                     |                                      | 受信日時        |                           |
| 00000          | リーフワークスさ | んからのお問い合わせ                         | Mozilla/5.0 (Windows NT        | 6.1; WOW64…                          | 2012年01月11日 | 18890099                  |
| 00000          | リーフワークスさ | んからのお問い合わせ                         | Mozilla/5.0 (Windows NT        | 6.1: WOW64                           | 2012年01月11日 | 188900%                   |
| 00000          | y-77-228 | んからのお問い合わせ                         | Mozilla/5.0 (Windows NT        | 6.1; WOW64                           | 2012年01月11日 | 1800059                   |
| 00000          | リーフワークスさ | んからのお問い合わせ                         | Mozilla/5.0 (Windows NT        | 6.1; WOW64…                          | 2012年01月11日 | 1800039                   |
| 00000          | V-77-728 | んからのお問い合わせ                         | Mozilla/5.0 (Windows NT        | 6.1; WOW64…                          | 2012年01月11日 | 1880099                   |
| 00000          | リーフワークスさ | んからのお問い合わせ                         | Mozilla/5.0 (Windows NT        | 6.1; WOW64                           | 2012年01月11日 | 188900分 🗙                 |
| < 選択したデ・       | -9を削除    |                                    |                                |                                      |             |                           |
| 0.00000000     | 5000 C   |                                    |                                |                                      |             |                           |

# お問い合わせ一覧

お問い合わせの履歴を閲覧することができます。 「差出人」項目からお問い合わせした会員の詳細へ飛ぶことが可能です。

1 お問い合わせデータのCSVエクスポート(書き出し)

過去のお問い合わせデータをCSV書き出しすることが出来ます。 書き出したCSVデータでリストなどの作成にご活用頂けます。

| 会員管理                  | メール配信管理                 |                    | お知らせ解説           | 2 | コンテンツ管理              |
|-----------------------|-------------------------|--------------------|------------------|---|----------------------|
| 新规会员登録<br>会员一覧        | 新規メール記憶・閲想<br>メールテンプレート | お問い合わせ一覧<br>自動記憶設定 | お知らせ世録<br>お知らせ一覧 |   | 新規コンテンツ作成<br>コンテンツ一覧 |
| -ム > 自動メール配信用テン       | ブレート一覧                  |                    |                  |   |                      |
| 自動メール配信用テンプレー         | -トー覧                    |                    |                  |   |                      |
| テンプレート名               |                         | 件名                 |                  |   | 配借款定                 |
| (員登録売7メール【1】          |                         | 会員登録が完了しました        |                  |   | 12:37                |
| 共登録完了メール [2]          |                         | 会員登録が完了しました        |                  |   | £200                 |
| e員登録先7メール [3]         |                         | 会員登録が完了しました        |                  |   | NE:IR                |
| 資産単売了通知メール【1】         |                         | 会員登録がありました         |                  |   | R:st                 |
| <b>資金録完了通知メール【2】</b>  |                         | 会員登録がありました         |                  |   | R:SI                 |
| <b>1月登録完了通知メール【3】</b> |                         | 会員登録がありました         |                  |   | R:st                 |
| 時い合わせ自動返信メール [1]      | 1                       | お問い合わせありがとうござ      | 172 <b>4</b>     |   | 肥雪                   |
| 時い合わせ自動返信メール【2】       | 1                       | お問い合わせありがとうこさ      | います              |   | R:m                  |
| 時い合わせ自動返信メール [3]      |                         | お問い合わせありがとうござ      | います              |   | 12:01                |
| 調い合わせ受信メール【1】         |                         | お問い合わせを受信しました      |                  |   | R:R                  |
| 時い合わせ受信メール【2】         |                         | お問い合わせを受信しました      |                  |   | N2:01                |
|                       |                         | 1月11日1日日日日日1日1日    |                  |   | 10-m                 |

## 自動配信設定

自動メール配信用テンプレートには、下記の種類があります。

1 会員登録完了メール

会員登録完了時に会員に配信されるメールです。 管理画面の登録と作成したコンテンツでテンプレートを変えることも可能です。

#### 2 会員登録完了通知メール

会員登録完了時に管理者に配信されるメールです。 管理画面の登録と作成したコンテンツでテンプレートを変えることも可能です。

#### 3 お問い合わせ自動返信メール

お問い合わせ時に会員に自動返信されるメールです。 コンテンツ毎にテンプレートを変えることも可能です。

4 お問い合わせ受信メール

お問い合わせ時に管理者に配信されるメールです。 コンテンツ毎にテンプレートを変えることも可能です。

## 各テンプレートの【1】~【3】について

各テンプレートには、それぞれ3種類のテンプレートをセットしております。 状況に応じて使い分けて頂くことが可能です。

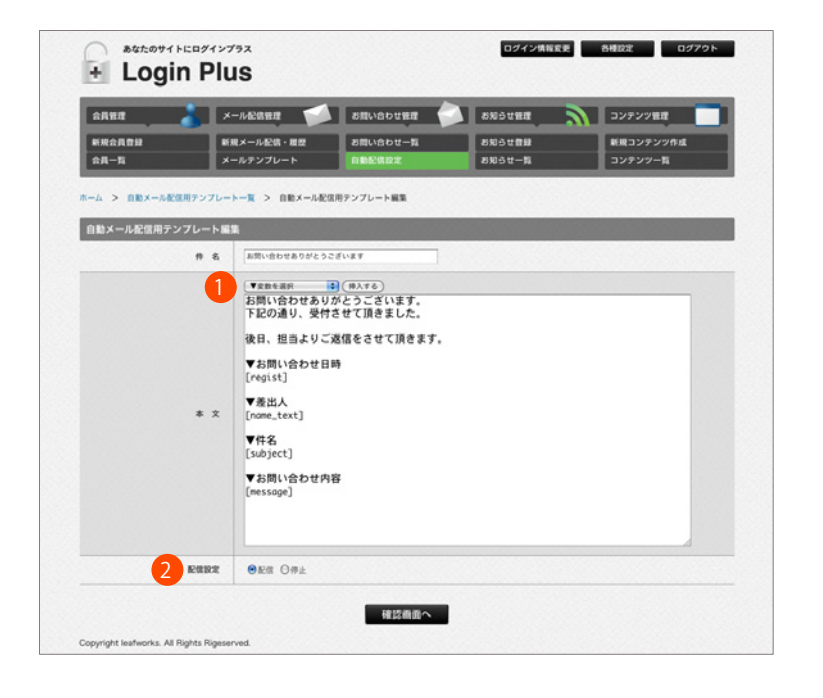

## 🔷 自動配信設定 > テンプレートを編集する

テンプレートの編集画面です。「お問い合わせ自動返信メール」を例に解説します。

1 変数を利用してテンプレートを作る(お問い合わせ自動返信メール)

プルダウンメニューから呼び出したい項目を選択し、挿入ボタンを押します。

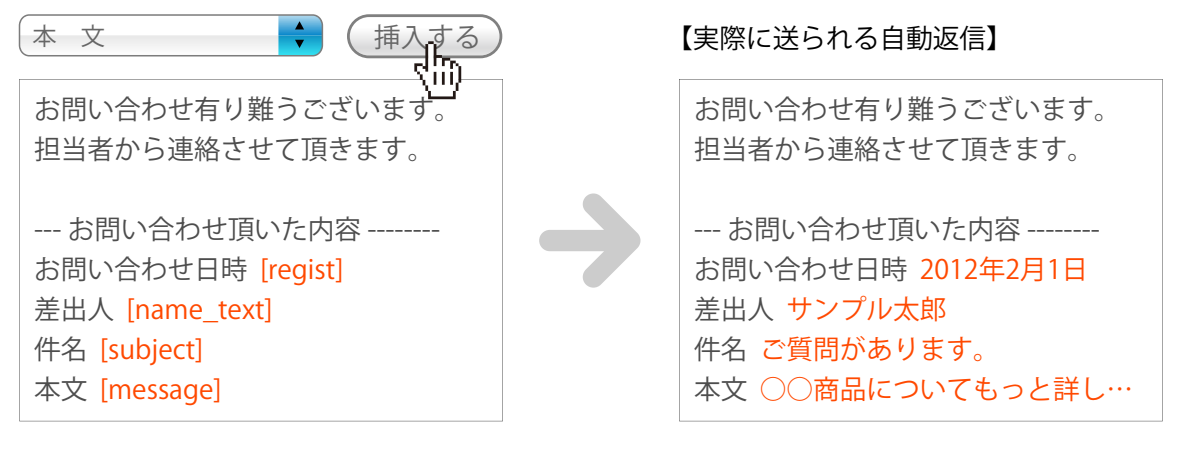

配信設定について

メールテンプレートをセットしたコンテンツがあった場合でもこちらのテンプレートの配信設定を「停止」として 頂くことで一時的に配信を停止することが可能です。

| 会員筆證 💦  | x-1.4200 822                | お問い合わせ管理    | お知らせ留理  | う コンテンツ装置 |
|---------|-----------------------------|-------------|---------|-----------|
| 新规会具数算  | 新規メール配信・概型                  | お問い合わせ一覧    | 8905108 | 新規コンテンツ作成 |
| 会員一覧    | メールテンプレート                   | 0.002.612.2 | お知らせ一覧  | コンテンツ一覧   |
| タイトル    | 会員用のサンプルお知らせです。             |             |         |           |
| リンク先URL |                             |             |         |           |
| 日付      | 2012 07 1 07 29 08          |             |         |           |
| 公開範囲    | □一般 🗹 会員                    |             |         |           |
| 公開設定    | <ul> <li>公開 〇非公開</li> </ul> |             |         |           |

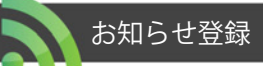

お知らせを登録することができます。 登録されたお知らせはコンテンツの「お知らせ」に表示されます。

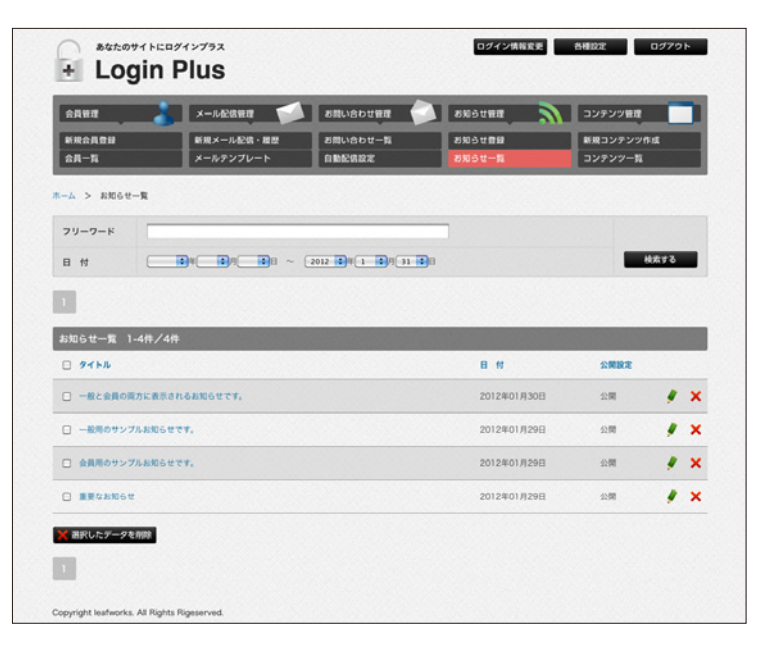

お知らせ一覧

登録済みのお知らせ一覧です。

お知らせの編集や削除などを行って頂けます。

| Login                          | Plus                               |                                                                                                    | ロダイン病剤変更 新規22 ロダアウト                                                                      |
|--------------------------------|------------------------------------|----------------------------------------------------------------------------------------------------|------------------------------------------------------------------------------------------|
| 会員管理<br>新規会員管理<br>会員一覧         | メール記信管理<br>新規メール記信・複型<br>メールアンプレート | あれいらわせ物理     あれいらわせ物理     お用いらわせー     ち用いらわせー     ち用いらわせー     ち用いらわせー     ち用いらわせー     ち用いらわせー     ち用いられば |                                                                                          |
| ホーム > 新規コンテンツ作成                |                                    |                                                                                                    |                                                                                          |
| 新現コンテンツ作成                      |                                    | + Login                                                                                                  | 949793 07498888 AMDE 07791                                                               |
| コンテンジロ                         | ミコンテンツUPLに使用。<br>省略された場合、自動入:      |                                                                                                    | A640888 💋 888-661-988 🔗 886-6988 🕥 22/72/988 🔲                                           |
| カテゴソー名                         | ※コンテンツの管理用に2<br>省略された場合「未設定」       | #R-5                                                                                                    |                                                                                          |
| コンテンツ名                         |                                    | ホーム > コンテンツカチゴリ                                                                                          | <ul> <li>- &gt; コンデンジー覧 &gt; コンデンジ設定</li> </ul>                                          |
|                                | 〇ログイン<br>〇会員登録<br>〇会員登録<br>〇公員編集   | コンテンツ設定                                                                                                  |                                                                                          |
| コンテンツタイプ                       | 〇パスワード変更<br>〇道会                    | 32929947 07                                                                                              | M9                                                                                       |
|                                | Osmost<br>Osmost                   | コンテンツURL                                                                                                 | tg://www.loginglus.net/domo/dota.php?c=4127926f                                          |
| Copyright leafworks. All Right | s Rigeserved.                      | #3<br>20                                                                                                 | コンテンツの時にたちでます。コピーしてお思いください。<br>らのの時にヘリンクするともでき広じたコンテンジを利用することができます。                      |
|                                |                                    | [コンテンツ情報の設定]                                                                                             |                                                                                          |
|                                |                                    | 327290                                                                                                   | 14279991<br>10コンダンクロームに意見されるひとなります。東部された年代、自動人力します。<br>モンジアンクローを変更するよびにが変更されますのでで注意ください。 |
|                                |                                    | カアゴリーを                                                                                                   | ▲田田<br>田コンタンク市営務所にカラゴン別けが可能です。事務された場合「本設定」となります。                                         |
|                                |                                    | コンアンツモ                                                                                                   | 0%>                                                                                      |
|                                |                                    | 1882                                                                                                    |                                                                                          |
|                                |                                    |                                                                                                    | 年ログイン後の遺形ページの以北を入力してください。                                                                |
|                                |                                    | EBBHTML3                                                                                                 |                                                                                          |
|                                |                                    | . TRANK                                                                                                  | (0.176) 2543- 1000ACOUT 100-0                                                            |
|                                |                                    | EL9-MARTINA                                                                                              |                                                                                          |
|                                |                                    | Contract                                                                                                 | BUCKTO BUCKTONE UP-4                                                                     |
|                                |                                    |                                                                                                    |                                                                                          |
|                                |                                    |                                                                                                    | <i>a n</i>                                                                               |
|                                |                                    | Copyright leafworks. All Rights                                                                          | Repaired                                                                                 |

## 新規コンテンツ作成

新規コンテンツ(ページ)を作成します。

※詳しくは、14ページ「コンテンツ作成手順」を参照してください。

## コンテンツとは?

コンテンツとは、「会員登録ページ」や「会員専用ページ」などの1つ1つのページを指します。 コンテンツは一般(表)に公開するページとなり、生成されたコンテンツにTOPページなどからリンクを貼って 頂いたり、IFrame等で埋め込んで頂くことで、会員登録フォームや会員専用ページなどをご利用頂けます。 コンテンツは無制限に作成することができますので、PCサイト用のコンテンツだけでなくスマートフォン向け や、携帯サイトなどの作成、同時利用も可能となっております。

作れるコンテンツ(ログイン前に閲覧できるコンテンツ)

| ログイン     | <br>会員としてログインするフォームを出力するコンテンツです。 |
|----------|----------------------------------|
| 会員登録     | <br>会員登録を行うコンテンツです。              |
| お知らせ     | <br>お知らせを表示するコンテンツです。            |
| パスワード再発行 | <br>パスワードを再発行するコンテンツです。          |

作れるコンテンツ(ログイン後に閲覧できるコンテンツ)

| 通常ページ   |       | 会員専用のページを作成するコンテンツです。  |
|---------|-------|------------------------|
| 会員編集    |       | 会員情報を編集するコンテンツです。      |
| パスワード変更 | ••••• | ログインパスワードを変更するコンテンツです。 |
| 退会      | ••••• | 会員から退会を行うコンテンツです。      |
| お知らせ    |       | お知らせを表示するコンテンツです。      |
| お問い合わせ  |       | お問い合わせを行うコンテンツです。      |

その他のコンテンツ

HTMLテンプレート ………… 各コンテンツから呼び出すことのできるHTMLを作成することができます。 ヘッダーやフッター、サイドバーなどの共通部分としてお使い頂くことで 個別のコンテンツを編集することなく、一括更新が行えます。

|                       |                     |                                                                                                    | -                                                                                                    | -                                                                                    |           | -                 |             |                        |
|-----------------------|---------------------|----------------------------------------------------------------------------------------------------|----------------------------------------------------------------------------------------------------|--------------------------------------------------------------------------------------|-----------|-------------------|-------------|------------------------|
|                       | 3 x-142000          | T A RUDDER                                                                                                    | Suburn T                                                                                               |                                                                                      | 32722     |                   |             |                        |
| RR-N                  | メールアンプ              |                                                                                                    | 810907-15                                                                                              |                                                                                      | - <u></u> |                   |             |                        |
| -4 > 32827            | NF3V- > 3>F>V-      | -1                                                                                                    |                                                                                                    |                                                                                      |           |                   | _           |                        |
| カテゴリー名                | 9>2694b             |                                                                                                    |                                                                                                    |                                                                                      |           |                   |             |                        |
| コンテンツも                | -                   |                                                                                                    |                                                                                                    |                                                                                      |           |                   |             |                        |
| 3>7>777               |                     |                                                                                                    | A専用ページ ○ARG6                                                                                           | e Oamvene                                                                            |           |                   |             |                        |
| SMRE                  |                     |                                                                                                    |                                                                                                    |                                                                                      |           | 8KT b             |             |                        |
|                       |                     |                                                                                                    |                                                                                                    |                                                                                      |           |                   |             |                        |
| コンテンツ一覧               | 1-12#/12#           |                                                                                                    |                                                                                                    |                                                                                      |           |                   |             |                        |
| D #F37-6              | 327990              | 327276                                                                                                    |                                                                                                    | -                                                                                    |           |                   |             |                        |
| D 7>7674+             | s01_pass            | [金用] バスワード変更                                                                                                    |                                                                                                    |                                                                                      | 7663=     |                   | ×           |                        |
| 0 7>76741             | s01_edit            | (0.0) 0.000                                                                                                    |                                                                                                    |                                                                                      | 7983-     |                   | ×           |                        |
| 0 7×76741             | s01_delete          |                                                                                                    |                                                                                                    |                                                                                      | 7661-     |                   | ×           |                        |
| -                     | s01_sendmail        | LARD ARTIGOR                                                                                                    |                                                                                                    | -                                                                                    | 7663=     |                   | ×           | 128887 B402            |
| · 7>76741             | s01_info_user       | 1880 ANGT (10-518)                                                                                                    |                                                                                                    | -                                                                                    | 7661=     |                   | ×           |                        |
| C 7>76741             | s01.page3           | [AR] ARR/4-92                                                                                                    |                                                                                                    |                                                                                      | 7563-     |                   | ×           |                        |
| 0 7276711             | Sagag_10a           | [88] 88884-51                                                                                                    |                                                                                                    | -                                                                                    | 7661-     |                   | ×           | H HR327298             |
| 0 727674F             | s01_page1           | [88] >-25-5                                                                                                    |                                                                                                    |                                                                                      | 7663-     |                   | ×           | 5 <mark>32727-8</mark> |
| - 7276741             | s01_regist          | 1-83 884688                                                                                                    |                                                                                                    |                                                                                      | 7683=     |                   | ×           |                        |
| 0 9276941             | s01,info,nobody     | (                                                                                                    |                                                                                                    |                                                                                      | 75/61-    |                   | ×           |                        |
| 0 727674F             | s01_info_ittine     | 1-81 test more (+>>+>8                                                                                                    |                                                                                                    | -                                                                                    | 7661-     |                   | ×           |                        |
| 0 7×76741             | x01_login           | 1-83 × ±24-5                                                                                                    |                                                                                                    |                                                                                      | 7663=     |                   | ×           |                        |
| epyright leadworks. A | N Rghts Ripsierved. |                                                                                                    |                                                                                                    |                                                                                      |           |                   |             |                        |
|                       |                     | ヨンテンツピ                                                                                                    | #357559URL<br>#357559URL                                                                               | と使用されるのとなっ<br>変更するとURLが変す                                                            | SET. BRON | 1.40.00<br>28(23) | EADLEY.     |                        |
|                       |                     | 373V-8                                                                                                    | 7>757474<br>#3>7>701                                                                                   | 観光にカアゴン分け3                                                                           |           | 311.180           | ·###2, 250# | т.                     |
|                       |                     | 3>7>76                                                                                                    | 1081 1-1210                                                                                            | 5'                                                                                   |           |                   |             |                        |
|                       |                     | 1.900                                                                                                    | • • • • • • • • • • • • • • • • • • •                                                                  |                                                                                      |           |                   |             |                        |
|                       |                     | [BERHTML]                                                                                                    |                                                                                                    |                                                                                      |           |                   |             |                        |
|                       |                     | TRANSF                                                                                                    | # (#AT6)                                                                                               |                                                                                      |           |                   |             |                        |
|                       |                     | <ul> <li>ODCTIVE text Public "v/v<br/>"http://www.all.org/18/with<br/>effod_without"http://www.all<br/>energy.http://www.all<br/>energy.http://www.all<br/>energy.http://www.all.org/10/10/00/00/00/00/00/00/00/00/00/00/00/</li></ul> | NSC/010 XHTM, 1.8 True<br>d11/010/344011-truest0<br>Long/1996/abbsl* well12<br>Type* contacts*twel/htm | uitional//DM <sup>*</sup><br>inal.dtd*s<br>mg="34" lang="34"s<br>d; charact=dTT-d* - | 6         |                   |             |                        |

18 17

# コンテンツ一覧

作成したコンテンツ一覧を編集、確認することができます。

非公開の作成途中コンテンツもこちらから再編集して頂けます。 付属のサンプルを複製・編集することでコンテンツを作成することも可能ですので、コンテンツを新規作成する前 にサンプルを一通り確認して頂くと、スムーズにコンテンツの作成が行えるかと思います。 ※サンプル製品については 23ページ「コンテンツサンプル」を参照してください。

# コンテンツ作成手順1

| ANT           | メール記信管理                                                                                                    | お問い合わせ管理 🌍         | お知らせ管理           | コンテンツ管理              |
|---------------|----------------------------------------------------------------------------------------------------|--------------------|------------------|----------------------|
| 決合員登録<br> 員一覧 | 新規メール配信・履歴<br>メールテンプレート                                                                                    | お問い合わせ一覧<br>自動配信設定 | お知らせ登録<br>お知らせ一覧 | 新規コンテンツ作成<br>コンテンツ一覧 |
| k > 新規コンテンツ作成 | ı                                                                                                    |                    |                  |                      |
| 現コンテンツ作成      |                                                                                                    |                    |                  |                      |
| סועעקעב 1     | ※コンテンツURLに使用されるID<br>省略された場合、自動入力します。                                                                      | となります。             |                  |                      |
| 2 カテゴリー名      | ※コンテンツの管理用にカテゴリラ<br>省略された場合「未設定」となり:                                                                       | 9けが可能です。<br>ます。    |                  |                      |
| 3 コンテンツ名      |                                                                                                    |                    |                  |                      |
| 4 27279917    | <ul> <li>○ログイン</li> <li>○会員登録</li> <li>○会員登録</li> <li>○公員等用ページ</li> <li>○公員等用ページ</li> <li>○お知らせ</li> </ul> |                    |                  |                      |

#### コンテンツを新規に作成するには、「コンテンツの作成」から行えます。

その他のコンテンツ

HTMLテンプレート …………

各コンテンツから呼び出すことのできるHTMLを作成すること ができます。ヘッダーやフッター、サイドバーなどの共通部分 としてお使い頂くことで個別のコンテンツを編集することなく、 一括更新が行えます。

#### 1 コンテンツID

コンテンツの管理IDとなります。

URLなどに使用されるIDとなりますので、分かりやすいIDを半角英数字(0-9,A-z,\_)で入力してください。

## 2 カテゴリー名

コンテンツのカテゴリー名です。同一のカテゴリーは、管理画面上で1つのグループとして括る(絞り込む)ことができます。これにより、どの属性のコンテンツかを分かりやすく識別します。

## 3 コンテンツ名

コンテンツの名称です。変数選択時などに表示される名称となりますので、 どのコンテンツかが分かりやすい名称を付けてください。

4 コンテンツタイプ

作成するコンテンツの種類を選択します。作成できるコンテンツタイプは下記の通りです。

#### 作れるコンテンツ(ログイン前に閲覧できるコンテンツ)

| ログイン                       |  | 会員としてログインするフォームを出力するコンテンツです。 |  |  |  |  |  |
|----------------------------|--|------------------------------|--|--|--|--|--|
| 会員登録                       |  | 会員登録を行うコンテンツです。              |  |  |  |  |  |
| お知らせ                       |  | お知らせを表示するコンテンツです。            |  |  |  |  |  |
| パスワード再発行                   |  | パスワードを再発行するコンテンツです。          |  |  |  |  |  |
| 作れるコンテンツ(ログイン後に閲覧できるコンテンツ) |  |                              |  |  |  |  |  |
| 通常ページ                      |  | 会員専用のページを作成するコンテンツです。        |  |  |  |  |  |
| 会員編集                       |  | 会員情報を編集するコンテンツです。            |  |  |  |  |  |
| パスワード変更                    |  | ログインパスワードを変更するコンテンツです。       |  |  |  |  |  |
| 退会                         |  | 会員から退会を行うコンテンツです。            |  |  |  |  |  |
| お知らせ                       |  | お知らせを表示するコンテンツです。            |  |  |  |  |  |
| お問い合わせ                     |  | お問い合わせを行うコンテンツです。            |  |  |  |  |  |

# コンテンツ作成手順2

| シームとなれて         CRUVOUTR         CRUVOUTR         CRUVOUTR         CRUVOUTR         22727000           REALADI<br>REALADI<br>REALADI | + Logir                  | Plus                                                                                                    | ログイン情報変更 各種設定 ログアウト                                                                             |
|----------------------------------------------------------------------------------------------------|--------------------------|----------------------------------------------------------------------------------------------------|-------------------------------------------------------------------------------------------------|
|                                                                                                    | 会員管理<br>新規会員登録<br>会員一覧   | メール記憶度理 る良いらりせませ<br>新成メール記録・最短 る良いらりせ一覧<br>メールテンプレート 自動記録設定                                                        | 85531世紀         コンテンツ世世           85531世紀         新用コンテンツ市成           85531世紀         新用コンテンツ市成 |
| 325279747         BRRHJ           3252797044         http://www.loginplus.net/demo/doto.php?c4f2?c?f1           3252797044         http://www.loginplus.net/demo/doto.php?c4f2?c?f1           325279704         Alton           325279704         Alton           325279705         Alton           325279705         Alton           325279705         Alton           325279705         Alton           325279705         Alton           325279716         Alton           325279716         Alton           3252797716         Alton                                                                                                    | (一ム > コンテンツカテ<br>コンテンツ設定 | ゴリー > コンテンツ一覧 > コンテンツ設定                                                                                            |                                                                                                 |
| コンテンツGRL         http://www.loginplus.net/demo/dots.php?cef22c?f1           コンテンツGRLをなります。コビーしてお供いください、<br>こちらのURLペリンクすることで作品したコンテンツを利用することができます。           (コンテンツGRE)を回し、ペリンクすることで作品したコンテンツを利用することができます。           コンテンツGRE           コンテンツGRE           コンテンツGRE           コンテンツGRE           コンテンツGRE           コンテンツGRE           コンテンツGRE           コンテンツGRE           コンテンツGRE           コンテンツGRE           コンテンツGRE           コンテンツGRE           コンテンプ           高級市           コンテンプ           高級市           コンテンプ           高市市           コンテンプ           高市市           コンテンプ           高市市           コンテンプ           高市市           コンテンプ           高市市           コンテンプ           「日           「日           「日           「日           「日           「日           「日           「日           「日           「日           「日           「日           「日           「日           「日 <td>コンテンツタイプ</td> <td>会員専用ページ</td> <td></td>                                                                                                    | コンテンツタイプ                 | 会員専用ページ                                                                                                    |                                                                                                 |
|                                                                                                    | コンテンツURL                 | http://www.loginplus.net/demo/data.php?c=4f2?<br>#コンテンツのURLとなります。コピーしてお良いください、<br>こちらのURLへリングすることで作成したコンテンツを利用すること | 7f1                                                                                             |
| 40701         40701           コンテンソロに支援するよりたります、第目おた号台、白色人力します、<br>ヨンテンソロを支するとはにパダ天手がますのでご注意ください。           ケブリーも、         4022           コンテンソキ         6048           う お照な         0.011 (日本)           クロボージーの支援用にカナゴリ分けが得たです。毎日の日本         1           シンテンソキ         6048           3 お照な         0.011 (日本)           クロボージョンボンジン目前の日本         1           クロボージーを用いていたいたち         1           ジンジンド         6048           10101         1           クロボージョンボンジン目前の日本         1           クロボージョンボンジン目前の日本         1           ブンチンジキ         6048           1011         1           クロボージョンボンジンジンジンジンジンジンジンジンジンジンジンジンジンジンジンジンジンジ                                                                                                    | 【コンテンツ情報の設定】             |                                                                                                    |                                                                                                 |
| かPゴリー名         本版空<br>ヨンアシジの質疑同にカアゴリ分けが可能です。名振きれた場合「本設定」となります。           コンダンタン名         全無毎用           5         企業業務           32.000         公式 ◎余公式           32.000         公式 ◎余公式           32.000         公式 ◎余公式           32.000         公式 ◎余公式           32.000         ○上ビュ           32.000         ○上ビュ           32.000         ○上ビュ           32.000         ○上ビュ           32.000         ○上ビュ           32.000         ○日           32.000         ○日                                                                                                    | コンテンツロ                   | 4f27c7f1<br>第コンテンツURLに使用される印となります。省略された場合<br>※コンテンツIDを変更するとURLが変更されますのでご注意                                         | )、自動入力します。<br>ださい。                                                                              |
| シンゲシン作         自用用           5         SNRX         〇山田 一日         日           (日本日日)         日本日日         日本日日         日本日日                                                                                                    | カテゴリーき                   | *設定<br>※コンテンツの管理用にカテゴリ分けが可能です。省略された                                                                                | 場合「未設定」となります。                                                                                   |
| 5 2882 ΟΔ2 Φ#22<br>(##HTML]<br>TEREER (#)(#λΤ6) 2663- 27663                                                                                                    | コンテンツを                   | 全員専用                                                                                                    |                                                                                                 |
| TERMAR SUR ENTO                                                                                                    | (8#HTML)                 |                                                                                                    |                                                                                                 |
|                                                                                                    |                          | <u>(B)76</u>                                                                                                    | JUL'I- BROALCOUC BR-R                                                                           |

#### 5 公開設定

コンテンツの公開設定を設定します。

初期値は「非公開」となっておりますので、コンテンツ使用時には必ず「公開」に設定してください。

メールテンプレート設定 ※コンテンツタイプ「会員登録」「お問い合わせ」のみ表示されます。

会員登録、お問い合わせ時のメール内容(テンプレート)を設定します。システムから送信されるメールには管理者宛 と自動返信(お客様宛)の2種類がありそれぞれ、3パターンの合計6つのテンプレートを用意しておりますので フォーム毎にメール内容を変えることが可能です。

ログイン先URL ※コンテンツタイプ「ログイン」のみ表示されます。

会員ログイン後のログイン先ページのURLを指定します。 通常は、コンテンツタイプ「会員専用ページ」のページへリンクする形となります。

公開範囲 ※コンテンツタイプ「お知らせ」のみ表示されます。

コンテンツの公開範囲(権限)を設定します。

「一般」を設定された場合、下記のHTML作成時に「会員情報」関連の変数は使用できません。

一覧表示件数 ※コンテンツタイプ「お知らせ」のみ表示されます。

コンテンツの1ページに表示するお知らせ件数を設定します。

# コンテンツ作成手順3 (コンテンツタイプ/ログイン)

コンテンツの基本設定後、コンテンツ内容(テンプレートHTML)を入力セットして頂きます。

テンプレートHTMLは、コンテンツタイプにより入力する内容が指定されていますのでそれぞれ、HTMLコードをセットし、必要な箇所を変数に差し替えてください。

| 688 <b>8</b>          | x-1.426888                               | BRUSSUR                        | 8005UMM            | 1     | コンテンツ管理               |
|-----------------------|------------------------------------------|--------------------------------|--------------------|-------|-----------------------|
| 新現合員會錄                | 新規メール配信・履歴                               | お問い合わせ一覧                       | 805t8#             |       | 新規コンテンツ作成             |
| <u>ин-н</u>           | x-107970-F                               | Inexant                        | 5050-A             |       | 17777-4               |
| ーム > コンテンツカテゴ!        | /- > コンテンツ一覧 > コンラ                       | テンツ設定                          |                    |       |                       |
| コンテンツ設定               |                                          |                                | a solution and the |       | and the second second |
| コンテンツタイプ 会            | 員専用ページ                                   |                                |                    |       |                       |
| h                     | ttp://www.loginplus.net/de               | mo/data.php?c=4f27c7f1         |                    |       |                       |
| コンテンツURL              |                                          |                                |                    |       |                       |
| ž                     | コンテンツのURLとなります。コピー<br>ちらのURLへリンクすることで作成し | してお使いください。<br>たコンテンツを利用することができ | 87.                |       |                       |
| コンテンツ情報の設定】           |                                          |                                |                    |       |                       |
| コンテンツЮ                | 4127c711                                 | soner issened on               | 1-1-1              |       |                       |
|                       | ミコンテンツIDを変更するとURL                        | が変更されますのでご注意ください               |                    |       |                       |
| カテゴリー名                | 未設定<br>ミコンテンツの管理用にカテゴリ:                  | 分けが可能です。省略された場合「)              | 来設定」となります。         |       |                       |
| コンテンツ名                | 全員専用                                     |                                |                    |       |                       |
| 公開設定                  |                                          |                                |                    |       |                       |
| RAUTER 1              |                                          |                                |                    |       |                       |
| ₩ФРЕТИНС]<br>▼£\$5€ЖЯ | (#X76)                                   |                                |                    | 7663- | REGRAEOUT RE-R        |
|                       |                                          |                                |                    |       |                       |
|                       |                                          |                                |                    |       |                       |
|                       |                                          |                                |                    |       |                       |
|                       |                                          |                                |                    |       |                       |
|                       |                                          |                                |                    |       |                       |
|                       |                                          |                                |                    |       |                       |
|                       |                                          |                                |                    |       |                       |
|                       |                                          |                                |                    |       |                       |
|                       |                                          |                                |                    |       |                       |
|                       |                                          |                                |                    |       |                       |

#### コンテンツタイプ/ログイン

#### 基本HTML

ログインページを出力するコンテンツ全体のHTMLです。 こちらのコードをベースにコンテンツを作成します。主にログインフォーム関連の変数が使用可能です。

## エラー挿入HTML

ログインエラーメッセージの出力HTMLです。ログインID/PASSが誤っている場合に、出力されます。 基本HTMLの「エラー挿入位置(エラー挿入HTML)」の変数を指定した箇所に出力されます。主にエラーメッセー ジの変数が使用可能です。エラーメッセージは出力HTML形式を数パターン用意しておりますので、 コーディング上、最適なコードをご利用ください。

# コンテンツ作成手順3(コンテンツタイプ/会員登録・会員編集・パスワード変更・お問い合わせ)

コンテンツの基本設定後、コンテンツ内容(テンプレートHTML)を入力セットして頂きます。

テンプレートHTMLは、コンテンツタイプにより入力する内容が指定されていますのでそれぞれ、HTMLコードをセットし、必要な箇所を変数に差し替えてください。

| 会員管理         | ×-1.42@8#                                     | SHUBBURN                        | 803482      | -      | コンテンツ管理               |
|--------------|-----------------------------------------------|---------------------------------|-------------|--------|-----------------------|
| 新现合员管辖       | 新規メール配信・機能                                    | お問い合わせ一覧                        | 805288      |        | 新規コンテンツ作成             |
| 84-5         | メールテンプレート                                     | needax                          | 8064-8      |        | DA4AA-B               |
| ーム > コンテンツカラ | (二) (二) (二) (二) (二) (二) (二) (二) (二) (二)       | テンツ設定                           |             |        |                       |
| コンテンツ設定      |                                               | 127 AN 640 M 201                | 7458500458  | 00.000 | and the second second |
| コンテンツタイプ     | 会員専用ページ                                       |                                 |             |        |                       |
|              | http://www.loginplus.net/o                    | demo/data.php?c=4f27c7f1        |             |        |                       |
| コンテンツURL     |                                               |                                 |             |        |                       |
|              | #コンテンツのURLとなります。コピ<br>こちらのURLへリンクすることで作成      | ーしてお使いください。<br>したコンテンツを利用することがで | 887.        |        |                       |
| コンテンツ債糧の設定】  |                                               |                                 |             |        |                       |
| コンテンツ        | 4f27c7f1<br>D == 10 to 10 to 10 to 40 00 to 2 |                                 | 61 51 FF    |        |                       |
|              | ミコンテンツDを変更するとUF                               | した変更されますのでご注意くださ                | N.          |        |                       |
| カテゴリー        | A 未設定<br>あコンテンツの管理用にカテゴ                       | リ分けが可能です。省略された場合                | 「未設定」となります。 |        |                       |
| コンテンツ        | 5 (全共年月                                       |                                 |             |        |                       |
| 200          |                                               |                                 |             |        |                       |
| Resulted 1   |                                               |                                 |             |        |                       |
|              | (#X76)                                        |                                 |             | 7663-  | RBOBACOUT RB-B        |
|              |                                               |                                 |             |        |                       |
|              |                                               |                                 |             |        |                       |
|              |                                               |                                 |             |        |                       |
|              |                                               |                                 |             |        |                       |
|              |                                               |                                 |             |        |                       |
|              |                                               |                                 |             |        |                       |
|              |                                               |                                 |             |        |                       |
|              |                                               |                                 |             |        |                       |
|              |                                               |                                 |             |        |                       |
|              |                                               |                                 |             |        |                       |

## コンテンツタイプ/会員登録・会員編集・パスワード変更・お問い合わせ

#### 入力画面HTML

会員登録(会員編集、お問い合わせ)フォームの「入力画面(入力フォーム)」を出力するコンテンツ全体のHTMLで す。こちらのコードをベースに入力画面のコンテンツを作成します。主に入力項目(フォーム)に関する変数や、エラー 出力が使用可能です。

※必ず「フォーム開始タグ」「フォーム終了タグ」の変数をフォーム群の前後(1つ目のフォームより前と、最後のフォームよりも後) に出力するようにしてください。

## エラー挿入HTML

入力内容のエラー出力のHTMLです。会員管理設定の「会員登録の必須項目」で設定された項目の必須チェックを行い、不備がある場合に出力します。(※お問い合わせは、本文のみ必須です。)

入力画面HTMLの「エラー挿入位置(エラー挿入HTML)」の変数を指定した箇所に出力されます。主にエラーメッ セージの変数が使用可能です。エラーメッセージは出力HTML形式を数パターン用意しておりますので、コーディ ング上、最適なコードをご利用ください。

#### 確認画面HTML

会員登録(会員編集、お問い合わせ)フォームの「確認画面(入力確認)」を出力するコンテンツ全体のHTMLです。 こちらのコードをベースに確認画面のコンテンツを作成します。主に項目(入力された値)に関する変数が使用可能です。 ※必ず「フォーム開始タグ」「フォーム終了タグ」の変数をフォーム群の前後(1つ目のフォームより前と、最後のフォームよりも後) に出力するようにしてください。

#### 完了画面HTML

会員登録(会員編集、お問い合わせ)フォームの「完了画面(サンクスページ)」を出力するコンテンツ全体のHTMLです。 こちらのコードをベースに完了画面のコンテンツを作成します。主に項目(入力された値)に関する変数が使用可能です。

# コンテンツ作成手順3 (コンテンツタイプ/退会)

コンテンツの基本設定後、コンテンツ内容(テンプレートHTML)を入力セットして頂きます。

テンプレートHTMLは、コンテンツタイプにより入力する内容が指定されていますのでそれぞれ、HTMLコードをセットし、必要な箇所を変数に差し替えてください。

| 会員管理           | ×-1426888 💙                                      | SHUBBURN                               | 809485           | יעקעם 💦        | - 10.12      |
|----------------|--------------------------------------------------|----------------------------------------|------------------|----------------|--------------|
| 新规会員會錄<br>会員一覧 | 新規メール配信・履歴<br>メールテンプレート                          | お問い合わせ一覧<br>自動記名収定                     | お知らせ登録<br>お知らせ一覧 | 新規コン5<br>コンテン: | Pンツ作成<br>/一覧 |
| ーム > コンテンツカテ   | ゴリー > コンテンツー覧 > コン                               | テンツ設定                                  |                  |                |              |
| コンテンツ設定        |                                                  |                                        |                  |                |              |
| コンテンツタイプ       | 会員専用ページ                                          |                                        |                  |                |              |
|                | http://www.loginplus.net/d                       | emo/data.php?c=4f27c7f1                |                  |                |              |
| コンテンツURL       | #コンテンツのURLとなります。コピー                              | -してお使いください。                            |                  |                |              |
|                | こちらのURLヘリンクすることで作成し                              | したコンテンツを利用することがでい                      | 887.             |                |              |
| 【コンテンツ債報の設定】   |                                                  |                                        |                  |                |              |
| コンテンツビ         | 4f27c7f1<br>ションテンツURLに使用されるE<br>ミコンテンツIDを変更するとUR | Dとなります。省略された場合、自動<br>Lが変更されますのでご注意ください | 8入力します。<br>八。    |                |              |
| カテゴリーキ         | *設定<br>※コンテンツの管理用にカテゴリ                           | 分けが可能です。省略された場合                        | 「未設定」となります。      |                |              |
| コンテンツを         | 5 全員専用                                           |                                        |                  |                |              |
| \$2MIR7        |                                                  |                                        |                  |                |              |
| (基本HTML]       |                                                  |                                        |                  |                |              |
| ▼実数を選択         | (#X4.0)                                          |                                        |                  | フレビュー 変数の得入に   | 第一日第 3140    |
|                |                                                  |                                        |                  |                |              |
|                |                                                  |                                        |                  |                |              |
|                |                                                  |                                        |                  |                |              |
|                |                                                  |                                        |                  |                |              |
|                |                                                  |                                        |                  |                |              |
|                |                                                  |                                        |                  |                |              |
|                |                                                  |                                        |                  |                |              |
|                |                                                  |                                        |                  |                |              |
|                |                                                  |                                        |                  |                |              |
|                |                                                  |                                        |                  |                |              |

#### コンテンツタイプ/退会

#### 入力画面HTML

退会フォームを出力するコンテンツ全体のHTMLです。こちらのコードをベースに入力画面のコンテンツを作成します。主に退会フォームに関する変数が使用可能です。

※必ず「フォーム開始タグ」「フォーム終了タグ」の変数をフォーム群の前後(1つ目のフォームより前と、最後のフォームよりも後) に出力するようにしてください。

### 完了画面HTML

退会フォームの「完了画面(サンクスページ)」を出力するコンテンツ全体のHTMLです。 こちらのコードをベースに完了画面のコンテンツを作成します。主に会員情報に関する変数が使用可能です。

# コンテンツ作成手順3 (コンテンツタイプ/会員専用ページ)

コンテンツの基本設定後、コンテンツ内容(テンプレートHTML)を入力セットして頂きます。

テンプレートHTMLは、コンテンツタイプにより入力する内容が指定されていますのでそれぞれ、HTMLコードをセットし、必要な箇所を変数に差し替えてください。

| 会員管理<br>新現合員會錄        | メールと活用者         メールと活用者         メールと活用者         スポいらわせ用者         スポいらわせ用者         スポいらわせ用者         スポンテンプ用者           ドボスールを活・着着         スポいらわせ一当         お知らせ目者         お知らせ目者         メポスンテンプ用者 |
|-----------------------|----------------------------------------------------------------------------------------------------|
| 会員一覧<br>- 4 > コンテンツカチ | メールテンプレート REN REF お取らせー覧 コンテンダー覧                                                                                                    |
| コンテンツ設定               |                                                                                                    |
| コンテンツタイプ              | 会員専用ページ                                                                                                    |
|                       | http://www.loginplus.net/demo/data.php?c=4f27c7f1                                                                                                    |
| JYFYYURL              | コンチングのURLとなります。コピーレてお使いください。<br>こちらのURLヘリンクすることで奇信したコンチンツを利用することができます。                                                                                                    |
| コンテンツ情報の設定】           |                                                                                                    |
| コンテンツビ                | 4027013<br>ロンラジッツルに皮肉用れるDとなります。後期された場合、自動入力します。<br>ロンラジッジのを実まするとURLが変更されますのでご注意ください。                                                                                                    |
| カテゴリーキ                | 東京<br>第二ンテンツの管理局にカテゴリ分付が可能です。後期された場合「未設定」となります。                                                                                                    |
| コンテンツを                | 5                                                                                                    |
| 21027                 | Com 0at                                                                                                    |
| 基本HTML]               |                                                                                                    |
| ▼定数を選択                | (R)(T6) 20/53- SHORASSUT SH-R                                                                                                    |
|                       |                                                                                                    |
|                       |                                                                                                    |
|                       |                                                                                                    |
|                       |                                                                                                    |
|                       |                                                                                                    |
|                       |                                                                                                    |
|                       |                                                                                                    |
|                       |                                                                                                    |
|                       |                                                                                                    |

## コンテンツタイプ/会員専用ページ

#### 基本HTML

会員専用ページを出力するコンテンツ全体のHTMLです。こちらのコードをベースにコンテンツを作成します。 主に会員情報に関する変数やログアウトURLなどが使用可能です。

# コンテンツ作成手順3 (コンテンツタイプ/お知らせ)

コンテンツの基本設定後、コンテンツ内容(テンプレートHTML)を入力セットして頂きます。

テンプレートHTMLは、コンテンツタイプにより入力する内容が指定されていますのでそれぞれ、HTMLコードをセットし、必要な箇所を変数に差し替えてください。

| 会員管理           | ×-1.62888                                 | SRUBBURR                              | REPORT        | - 21  | コンテンツ管理              |
|----------------|-------------------------------------------|---------------------------------------|---------------|-------|----------------------|
| 新现合员管辖         | 新規メール配信・総計<br>メールテンプレート                   | 880/800-11<br>0999999                 | お知らせき録        |       | 新規コンテンツ作成<br>コンナンツー和 |
|                |                                           |                                       |               |       |                      |
| コンテンツ設定        |                                           | 779782                                |               |       |                      |
| コンテンツタイプ       | 会員直形ページ                                   | 1                                     |               |       |                      |
|                |                                           |                                       |               |       |                      |
| 71-71-91 (D)   | http://www.loginplus.net/o                | demo/data.php?c=4f27c7f1              |               |       |                      |
| JJFJJORE       | ホコンテンツのURLとなります。コピー<br>こちらのURLへリンクすることで作成 | ーしてお使いください。<br>したコンテンツを利用することがで       | 887.          |       |                      |
| コンテンツ情報の発言     | 1                                         |                                       |               |       |                      |
|                | 4/27c7/1                                  |                                       |               |       |                      |
| コンテンツ          | 10 SコンテンツURLに使用される<br>ミコンテンツIDを変更するとUR    | Dとなります。省略された場合、自<br>LLが変更されますのでご注意くださ | 動入力します。<br>い。 |       |                      |
| カテゴリー          | ・名 未設定<br>ミコンテンツの管理用にカテゴ                  | リ分けが可能です。省略された場合                      | 「未設定」となります。   |       |                      |
| コンテンツ          | 名 全員専用                                    |                                       |               |       |                      |
| 52 <b>0</b> 08 |                                           |                                       |               |       |                      |
| 基本HTML]        |                                           |                                       |               |       |                      |
| ▼武政を選択         | (B) (B) (B)                               |                                       |               | フレビュー | 変換の得入について 変換一覧       |
|                |                                           |                                       |               |       |                      |
|                |                                           |                                       |               |       |                      |
|                |                                           |                                       |               |       |                      |
|                |                                           |                                       |               |       |                      |
|                |                                           |                                       |               |       |                      |
|                |                                           |                                       |               |       |                      |
|                |                                           |                                       |               |       |                      |
|                |                                           |                                       |               |       |                      |
|                |                                           |                                       |               |       |                      |
|                |                                           |                                       |               |       |                      |

### コンテンツタイプ/お知らせ

#### 基本HTML

お知らせリストを出力するコンテンツ全体のHTMLです。こちらのコードをベースにコンテンツを作成します。

#### 一覧HTML

お知らせデータの繰り返し出力のHTMLです。基本HTMLの「お知らせリスト(一覧HTML)」の変数を指定した 箇所に出力されます。主にお知らせデータに関する変数が使用可能です。

# コンテンツのHTML記述方法

# 例)下図のようにログインフォームを作成する場合

| Template Sit                       | te<br>新規会員登録(サイトマッ                                                                                                    |
|------------------------------------|----------------------------------------------------------------------------------------------------|
|                                    | 411                                                                                                    |
| このサイトは<br>自由にカスタマ<br>ログインプラスを活用すれば | テンプレートです。<br>マイズできます。<br>K.会良サイトが簡単に作れます。                                                                                                    |
| HOME                               | サンプルページ] サンプルページ2 お知らせ一覧 新規会員登録                                                                                                    |
| HOME >                             | _                                                                                                    |
| ログインIDかパスワードが間違っ                   | このページはログイン前のページです                                                                                                    |
| TWE¥.<br>▼ □7/1 >/D<br>▼ /(27-8    | このサイトは「ログインプラス」を送用して新作したサンプルのアンプレートです。このサイトは「ログインプラス」を<br>活用して新作したサンプルのテンプレートです。このサイトは「ログインプラス」を活用して新作したサンプルのテン<br>レート です。このサイトは「ログインプラス」を活用して新作したサンプルのテンプレートです。 |
|                                    | 新着情報 & お知らせ                                                                                                    |
| -949                               | 2012/02/01<br>ことにはニュースの概要がきます。概要を入れてください、ここにはニュースの概要がきます。概要を入れてくださ<br>い、ことにはニュースの概要がきます。概要を入れてください、                                                              |
| 新規会員登録                             | 2012/02/01<br>ことにはニュースの概要がきます。概要を入れてください。ここにはニュースの概要がきます。概要を入れてくださ<br>い。ここにはニュースの概要がきます。概要を入れてください。                                                              |
|                                    | 2012/02/01<br>こことはニュースの概要がきます。概要を入れてください。ここにはニュースの概要がきます。概要を入れてくださ<br>い。ここにはニュースの概要がきます。概要を入れてください。                                                              |
|                                    | 過去のお知らせを見                                                                                                    |
|                                    |                                                                                                    |

簡単に設置する為のポイント

- ▶ まずは普通のHTML(静的)を用意し、管理画面「コンテンツ詳細設定」のHTML入力欄に コードを全て貼り付けます。
- 2 ログインIDの <input name="" type="text" /> の部分を削除し、代わりに [login\_id] という変数を 挿入します。この作業をパスワードや、ボタン部分にすれば、ログインフォームの完成です。

|                              | 完成図 | (山) 変数はここから選べます!              |
|------------------------------|-----|-------------------------------|
| 変数を選んで下さい 🛟 挿入する             |     | 変数を選んで下さい 📫 挿入する              |
| <html></html>                |     | <html></html>                 |
| <head></head>                |     | <head></head>                 |
|                              |     |                               |
| <body></body>                |     | <body></body>                 |
| <div id="header">···</div>   |     | <div id="header">···</div>    |
| <div id="side"></div>        |     | <div id="side"></div>         |
| ここからログインフォーム                 |     | ここからログインフォーム                  |
| ▼ログインID                      |     | [error] … ログインエラーの為の記述        |
| <input name="" type="text"/> |     | [form_start] … ログインフォーム開始タグ   |
| ▼パスワード                       |     | ▼ログインID                       |
| <input name="" type="text"/> |     | [login_id] … ログインID入力フォーム     |
| <button>ログイン</button>        |     | ▼パスワード                        |
| ここまでログインフォーム                 |     | [login_pass] … パスワード入力フォーム    |
|                              |     | [form_login_button] … ログインボタン |
| <div id="contents">···</div> |     | [form_end] … ログインフォーム終了タグ     |
| <div id="footer">···</div>   |     | ここまでログインフォーム                  |
|                              |     |                               |
|                              | J   |                               |

# コンテンツの利用方法

| 会員管理                                                            | メール配信管理                                                                                                    | お問い合わせ管理                                                                                                    | お知らせ管理                               | 2 | コンテンツ管理              |
|-----------------------------------------------------------------|----------------------------------------------------------------------------------------------------|----------------------------------------------------------------------------------------------------|--------------------------------------|---|----------------------|
| 新規会員登録<br>会員一覧                                                  | 新規メール記信・履歴<br>メールテンプレート                                                                                                    | お問い合わせ一覧<br>自動配信設定                                                                                             | お知らせ登録<br>お知らせ一覧                     |   | 新規コンテンツ作成<br>コンテンツ一覧 |
| →ム > コンテンツカテゴ!<br>コンテンツ設定                                       | J- > コンテンツ一覧 > コンテ:                                                                                                    | ンツ設定                                                                                                    |                                      |   |                      |
| コンテンツタイプ ロ                                                      | グイン                                                                                                    |                                                                                                    |                                      |   |                      |
|                                                                 |                                                                                                    | (1) 1 2 01 1 1                                                                                                 |                                      |   |                      |
| コンテンツURL **<br>ご<br>[コンテンツ情報の設定]                                | ttp://www.loginplus.net/dem<br>コンテンツのURLとなります。コピーし<br>ちらのURLへリンクすることで作成した                                                                                            | o/data.php?c=s01_login<br>てお使いください。<br>ニコンテンツを利用することがでい                                                        | 5 <i>ž 7</i> ,                       |   |                      |
| コンテンツURL<br>(コンテンツ債務の設定)<br>コンテンツ[D                             | ttp://www.loginplus.net/dem<br>コンテンツのURLとなります。コビーし<br>ちらのURLへリンクすることで作成した<br>いし_login<br>第コンテンツURLに使用されるDC<br>第コンテンツURLに使用されるDC                                      | の/data.php?c=s01_login<br>てお使いください。<br>ニンテンツを利用することがでい<br>なります。遺稿された場合、自由<br>実見されますのでご注意ください                   | きます。<br>8入力します。<br>^5                |   |                      |
| コンテンツURL<br>(コンテンツ情報の設定)<br>コンテンマロ<br>カテゴリー名                    | ttp://www.loginplus.net/dem<br>コンテンツのURLとなります、コビーし<br>ちらのURLへリンクすることで作成した<br>101_50pn<br>※コンテンツURLに使用される印と<br>第コンテンツで知ち要定をURLが<br>グンフルヤッイト<br>第コンテンツの管理用にカテゴリ分       | a/data.php?c=s01_login<br>てお使いください。<br>ニコンテンツを利用することがでい<br>なります。個際された場合、自<br>変更されますのでご注意ください<br>けが可能です。個勝された場合 | きます。<br>8入力します。<br>^v                |   |                      |
| コンテンツ(明和の)記ま<br>(コンテンツ(明和の)記ま)<br>コンテンツ(同<br>カテゴソー名<br>コンテンツ(8) | ttp://www.loginplus.net/dem<br>コンテンツのURLとなります。コビーし<br>ちらのURLへリンクすることで作成した<br>101_Jogin<br>第コンテンツURLに使用されるIDと<br>第コンテンツURLに使用されるIDと<br>第コンテンソロを用きたの子ゴリ分<br>【一般】トッフページ | a/data.php?c=s01_login<br>てお使いください。<br>ニコンテンツを利用することがでい<br>なります。値略された場合、自由<br>(方が可能です。値略された場合)                 | きます。<br>あ入力します。<br>^~<br>「未設定」となります。 |   |                      |

http://www.example.com/data.php?c=XXXX

※コンテンツのURLとなります。コピーしてお使いください。 こちらのURLへリンクすることで作成したコンテンツを利用することができます。

利用したいコンテンツの詳細(編集)ページから「コンテンツURL」を取得(コピー)して頂き、 そちらヘリンクを貼って頂くことで、作成しコンテンツを利用することができます。 ※コンテンツ設定の公開設定は必ず「公開」にしてください。

<div class="navi">

コンテンツURL

<a href="http://www.example.com/data.php?c=XXXX">〇〇〇ページ </a></div>

また、コンテンツ同士のリンクを貼る場合には上記のURLまたは 相対パス(data.php?c=XXXXX)でリンクを貼って頂くことで、コンテンツ同士をリンクすることが可能です。

<div class="navi">

<a href="data.php?c=s01\_login">〇〇〇ページ </a></div>

SSL環境下で利用されたい場合には、コンテンツURLを

「http://」から「https://」に変更して頂くことで、そのままご利用が可能です。

※但し、ご利用のサーバー(ドメイン)がSSLに対応しており、設定が完了している必要が御座います。

#### <div class="navi">

<a href="https://www.example.com/data.php?c=XXXX">〇〇〇ページ </a></div>

コンテンツサンプル

同梱サンプルとして、簡易的な会員サイト(PCサイト)をセットしておりますので、こちらのサンプルを編集・複製して頂いたり、 参考にして頂きながらコンテンツを作成して頂けます。

#### 【同封のコンテンツサンプル(トップページ)】

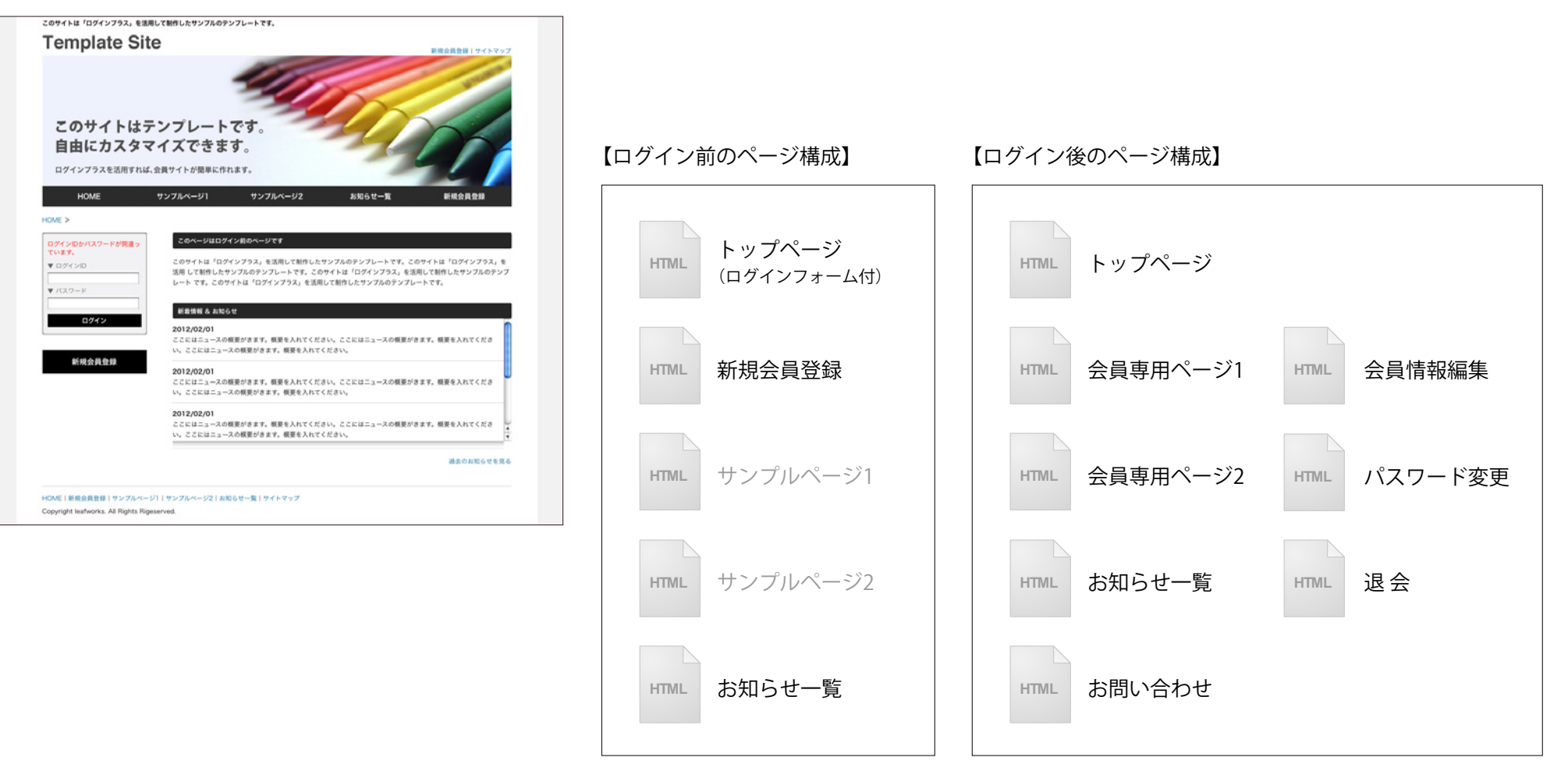

| 1.488 ×-M28                   | 記述 💋 お用いらわせ被理 🍙 お知うせ物理 斎 コンテンツ教理 🦷                                                                                                    |
|-------------------------------|----------------------------------------------------------------------------------------------------|
| 新規会員會録 新規メール<br>会員一覧 メールテン    | 2版・厳愛 お無いらわせー指 お知らせ登録 新規コンテンツ作成<br>プレート 自動配偶能定 お知らせ一指 コンテンツー指                                                                                                    |
| -ム > 各種設定                     |                                                                                                    |
| 各種設定                          |                                                                                                    |
| システム設定】                       |                                                                                                    |
| メールアドレス                       | info@hwsandbox.net                                                                                                    |
| 設置発URL                        | http://www.loginplus.net/demo/                                                                                                    |
| 【コンテンツ設定】                     |                                                                                                    |
| ログインキー                        | ◎金用の ●メールアドレス                                                                                                    |
| ログアウト先URL                     | http://www.loginplus.net/demo/data.php?c=s01_log                                                                                                    |
| アクセス権限がない場合の転送先URL            |                                                                                                    |
| 【メール配信設定】                     |                                                                                                    |
| メール配信営業                       | 1 9                                                                                                    |
| 1実行あたりのメール配信数                 | 30 28                                                                                                    |
| (会員管理設定]                      |                                                                                                    |
| 会員会員の必須項目                     |                                                                                                    |
| 会員登録時のメールアドレス重複チェック           | <ul> <li>●制限する 〇制限しない</li> </ul>                                                                                                    |
| 管理者からの会員登録完了時メール記憶<br>【ユーザー側】 | 金融登録物でメールも転信しない     また     日間間の意味が少ないます。     オールテンプレートを選択します。     メールテンプレートを選択します。     メールテンプレートは、こちらから職業することができます。     メールテンプレートは、こちらから職業することができます。     メールテンプレートは、こちらから職業することができます。     メールテンプレートは、こちらから職業することができます。     メールテンプレートは、こちらから職業することができます。     メールテンプレートは、こちらから職業することができます。     メールテンプレートは、こちらから職業することができます。     メールテンプレートは、こちらから職業することができます。     メールテンプレートを選択します。     メール・ションプレートを選択します。     メール・ションプレートは、こちらから職業することができます。     メール・ションプレートは、こちらから職業することができます。     メール・ションプレートは、こちらから職業することができます。     メール・ションプレート |
| 管理者からの会員登録完了時メールを定信<br>【管理者】  | ▲発展数次で通知メールを記録しない ま<br>の定定者感知からの合品登録が実施に記憶されるメールテンプレートを選択します。<br>メールテンプレートは、こちらから編集することができます。                                                                                                    |
| 職業の選択数                        | 会社員<br>自営業<br>王勝<br>公開<br>公開・公理等<br>高・林英・漁業<br>・<br>天                                                                                                    |
| 会員ランクの選択数                     | 7ロンズ会員<br>シルイー会員<br>ゴールド会員<br>プラテナ会員                                                                                                    |
| 初期会員ランク設定                     | (プロンズ会員 通)<br>※会員登録時の印刷会員ランクを設定します。                                                                                                    |
| フリー項目名 1                      | 79-481                                                                                                    |
| フリー項目名2                       | 79-項目2                                                                                                    |
| フリー項目名3                       | 79一項目3                                                                                                    |
| フリー項目名4                       | 79-連日4                                                                                                    |
| フリー道目あら                       | 79-項目5                                                                                                    |

# システム設定

## メールアドレス

システムで利用する管理者のメールアドレスを設定してください。 こちらのメールアドレス宛てに、お問い合わせメールが届きます。

#### 設置先URL

#### システム本体の設置先URLを設定してください。

※URLの末尾は必ず「ノ」で終わらせてください。

| 会員管理 🕺 メール                  | 201817 🐋                                                           | お問い合わせ管理                                                             | 80.5tm                      |                                                           | コンテンツ管理                                                       |
|-----------------------------|--------------------------------------------------------------------|----------------------------------------------------------------------|-----------------------------|-----------------------------------------------------------|---------------------------------------------------------------|
| 新用合用音量 新用之                  |                                                                    | 88086t-N                                                             | anota                       |                                                           | 新規コンテンツ作成                                                     |
|                             | ,,,,,,,,,,,,,,,,,,,,,,,,,,,,,,,,,,,,,,                             | THERMON                                                              | axibu-                      |                                                           |                                                               |
| ム > 各種設定                    |                                                                    |                                                                      |                             |                                                           |                                                               |
| ·種設定                        |                                                                    | and the second                                                       | 2015-2020                   |                                                           |                                                               |
| x-1.7FL                     | Z info@lwsandbo                                                    | ix.net                                                               |                             |                                                           |                                                               |
| DERUT                       | L http://www.log                                                   | sinplus.net/demo/                                                    |                             |                                                           |                                                               |
|                             |                                                                    |                                                                      |                             |                                                           |                                                               |
| レテンツ設定】                     |                                                                    |                                                                      |                             |                                                           |                                                               |
| ログインキ                       | - Ogado ()                                                         | メールアドレス                                                              |                             |                                                           |                                                               |
| ログアクト先UF                    | L http://www.log                                                   | inplus.net/demo/data.php                                             | o?c=s01_log                 |                                                           |                                                               |
| アクセス権限がない場合の転送先UF           | L .                                                                |                                                                      |                             |                                                           |                                                               |
| (一儿配借贷金]                    |                                                                    |                                                                      |                             |                                                           |                                                               |
| メール配信筒                      | 1                                                                  | 8                                                                    |                             |                                                           |                                                               |
| 1実行あたりのメール配信                | 30                                                                 | 3                                                                    |                             |                                                           |                                                               |
|                             |                                                                    |                                                                      |                             |                                                           |                                                               |
| L具管理论定]                     |                                                                    |                                                                      |                             |                                                           |                                                               |
| 会員登録の必須項                    | □ 会社名<br>□ 定該番号<br>□ 確果<br>□ フリー項目 4                               | <ul> <li>受氏名</li> <li>一務等番号</li> <li>一路地</li> <li>ロフリー項目5</li> </ul> | □性別<br>□FAX番号<br>□ 7 リー項目 1 | <ul> <li>●生年月日</li> <li>●郵便番号</li> <li>■フリー項目2</li> </ul> | <ul> <li>● メールアドレス</li> <li>● 住所</li> <li>● フリー頃音3</li> </ul> |
| 会員登録時のメールアドレス重視チェッ          | 7 OMRYS 6                                                          | Destucio                                                             |                             |                                                           |                                                               |
| 管理者からの会員登録完了時メール配<br>【ユーザー側 | 会員登却完了メ<br>※管理者権限か<br>メールテンプレ・                                     | 一元を配信しない<br>らの会員登録作業後に配信<br>ートは、こちらから編集す                             | はれるメールテンプレート<br>ることができます。   | を選択します。                                                   |                                                               |
| 管理者からの会員登録完了時メール配<br>【管理者   | 金具登録完了通<br>示管理者獲限か<br>メールテンプレ・                                     | (第メールを記録しない)<br>6の会員登録作業後に記信<br>ートは、こちらから編集す                         | lされるメールテンプレート<br>ることができます。  | を選択します。                                                   |                                                               |
| 職業の選択                       | 会社員<br>自営業<br>主婦<br>公務員<br>公団・公庫3<br>農、林業・3                        | 等<br>息菜                                                              |                             |                                                           |                                                               |
| 会員ランクの選択                    | プロンズ会<br>シルバー会<br>ゴールド会<br>ブラチナ会                                   | 員員員                                                                  |                             |                                                           |                                                               |
| 初期会員ランク設                    | 2<br>2<br>2<br>2<br>2<br>2<br>2<br>2<br>2<br>2<br>2<br>2<br>2<br>2 | ■<br>初期会員ランクを設定しま                                                    | : <b>7</b> ,                |                                                           |                                                               |
| フリー項目名                      | 1 フリー紙目1                                                           |                                                                      |                             |                                                           |                                                               |
| フリー項目名                      | 2 フリー映自2                                                           |                                                                      |                             |                                                           |                                                               |
| フリー項目名                      | 3 フリー項目 3                                                          |                                                                      |                             |                                                           |                                                               |
| フリー項目名                      | 6 フリー項目 4                                                          |                                                                      |                             |                                                           |                                                               |
| フリー項目名                      | 5 フリー項目5                                                           |                                                                      |                             |                                                           |                                                               |

### コンテンツ設定

### ログインキー

会員のログイン時に使用するログイン | D(キー)の項目を設定します。

会員 | D:システムが自動的に発行するランダムな英字。

メールアドレス:会員登録時に入力したメールアドレス。

※メールアドレスを選択された場合、「会員登録時のメールアドレス重複チェック」を「制限する」としてください。

#### ログアウト先URL

会員ページからログアウトした際に遷移するURLを指定してください。WEBサイトのトップページまたはログアウト完了ページなどが一般的です。

#### アクセス権限がない場合の転送先URL

アクセス権限がないコンテンツにアクセスした場合のエラーページのURLを指定してください。 指定がない場合には、システム規定のエラーメッセージが表示されます。

| Login Flus                    |                                                                                                  |
|-------------------------------|--------------------------------------------------------------------------------------------------|
| 会員管理 🕹 メール配信                  | ●理 💋 お扱い白わせ物理 🗭 お知らせ物理 🕥 コンテンツ物理 📰                                                               |
| 新規会員登録 新規メール<br>会員一覧 メールテン    | 記憶・細型 お用い合わせ一覧 お知らせ登録 新用コンテンツ作成<br>ブレート 自動記憶設定 お知らせ一覧 コンテンツ作成<br>コンテンフー覧                         |
| ム > 各種設定                      |                                                                                                  |
| 種設定                           |                                                                                                  |
| ステム設定]                        |                                                                                                  |
| メールアドレス                       | info@hwsandbox.net                                                                               |
| 設置先URL                        | http://www.loginplus.net/demo/                                                                   |
| レテンツ設定]                       |                                                                                                  |
| ログインキー                        | Orno Ox-J7FLZ                                                                                    |
| ログアウト先URL                     | http://www.loginplus.net/demo/data.phg?c=s01_log                                                 |
| アクセス権限がない場合の転送先URL            |                                                                                                  |
| ール配信設定】                       |                                                                                                  |
| メール配信間隔                       | 1 9                                                                                              |
| 1実行あたりのメール配信数                 | 30                                                                                               |
|                               |                                                                                                  |
| ·貝爾塔說定]                       |                                                                                                  |
| 会員登録の必須項目                     | 秋秋花     秋花       秋田                                                                              |
| 会員登録時のメールアドレス重複チェック           | OBBRYS OBBLAN                                                                                    |
| 管理者からの会員登録完了時メール配信<br>【ユーザー側】 | ●会会登録でアメールを転回しない。<br>●<br>音響変換後回からの会会登録作業時に悠悠されるメールテンプレートを選択します。<br>メールテンプレートは、こちらから編集することができます。 |
| 管理者からの会員登録完了時メール配信<br>【管理者】   | ★会員登録を了意知メールを転回しない。 ● 日間間の有限などななまたるメールテンプレートを選択します。<br>メールテンプレートは、こちらから相関することができます。              |
|                               | 会社員                                                                                              |
| 職業の選択数                        | 日本米                                                                                              |
| 会員ランクの選択族                     | プロンズ会員<br>シルイー会員<br>ゴールド会員<br>プラデナ会員                                                             |
| 初期会員ランク設定                     | _プロンズ会会 ()<br>※会員登録時の初期会員ランクを設定します。                                                              |
| フリー項目名1                       | 79-WE1                                                                                           |
| フリー項目名2                       | 79-882                                                                                           |
| フリー項目名3                       | (フリー頃日3)                                                                                         |
| フリー項目名4                       | 79-現前4                                                                                           |
|                               | 71-#85                                                                                           |

# メール配信設定

#### メール配信間隔

サーバー負荷軽減の為、1通毎の配信間隔を設定します。「0秒」を指定した場合、WAIT(待機)をせず、配信処理を行います。

### 1実行あたりのメール配信数

CRON1実行あたりの最大メール配信数を設定します。数を多くするほど、短時間でメールを送信することが可能ですがサーバーの処理能力を超えると負荷が掛かりますのでご注意ください。

※通常、CRONは1分間隔で設定して頂きます。

| 2月發現 📩 メール配備                  | 917 🐋                                                                                         | お問い合わせ管理                                                                 | 805tm                                                 |                                                           | コンテンツ管理                                                        |
|-------------------------------|-----------------------------------------------------------------------------------------------|--------------------------------------------------------------------------|-------------------------------------------------------|-----------------------------------------------------------|----------------------------------------------------------------|
| 新規会員會録 新規メール<br>会員一覧 メールテン    | 記録・服設<br>ブレート                                                                                 | お問い合わせ一覧<br>自動記名説定                                                       | 8905088<br>89050-1                                    | 8<br>5                                                    | 新規コンテンツ作成<br>コンテンツ一覧                                           |
| -ム > 各種設定                     |                                                                                               |                                                                          |                                                       |                                                           |                                                                |
| 各種設定                          |                                                                                               |                                                                          |                                                       |                                                           |                                                                |
| (システム設定)                      |                                                                                               |                                                                          |                                                       |                                                           |                                                                |
| メールアドレス                       | info@lwsandbox.ne                                                                             | et                                                                       |                                                       |                                                           |                                                                |
| 設置免URL                        | http://www.loginpl                                                                            | lus.net/demo/                                                            |                                                       |                                                           |                                                                |
| (コンテンツ設定)                     |                                                                                               |                                                                          |                                                       |                                                           |                                                                |
| ログインキー                        | OSRO OX-RFFLA                                                                                 |                                                                          |                                                       |                                                           |                                                                |
| ログアウト先URL                     | http://www.loginplus.net/demo/data.php?c=s01_log                                              |                                                                          |                                                       |                                                           |                                                                |
| アクセス権限がない場合の転送先URL            | [                                                                                             |                                                                          |                                                       |                                                           |                                                                |
| 【メール配信設定】                     |                                                                                               |                                                                          |                                                       |                                                           |                                                                |
| メールを信葉編                       | 1 10                                                                                          |                                                                          |                                                       |                                                           |                                                                |
| 1 実行あたりのメール配信数                | 30 38                                                                                         |                                                                          |                                                       |                                                           |                                                                |
|                               | 1 and 1 and 1                                                                                 |                                                                          |                                                       |                                                           |                                                                |
| 【会員管理設定】                      |                                                                                               |                                                                          |                                                       |                                                           |                                                                |
| 会員登録の必須項目                     | <ul> <li>会社名</li> <li>電話番号</li> <li>職業</li> <li>フリー項目4</li> </ul>                             | <ul> <li>● 氏名</li> <li>□ 携帯振号</li> <li>□ 結婚</li> <li>□ フリー項目5</li> </ul> | <ul> <li>世刻</li> <li>FAX番号</li> <li>フリー項目1</li> </ul> | <ul> <li>□生年月日</li> <li>□郵便番号</li> <li>□フリー項目2</li> </ul> | <ul> <li>● メールアドレス</li> <li>□ 住所</li> <li>□ フリー項目 3</li> </ul> |
| 会員登録時のメールアドレス重複チェック           | OMRIS ON                                                                                      | 限しない                                                                     |                                                       |                                                           |                                                                |
| 管理者からの会員登録完了時メール記信<br>【ユーザー餠】 | 金融登録先了メールを設定しない ま<br>市理理者報告からの会員登録作業業に記憶されるメールテンプレートを選択します。<br>メールテンプレートは、こちらから編集することができます。   |                                                                          |                                                       |                                                           |                                                                |
| 管理者からの会員登録完了時メール配信<br>【管理者】   | ▲発量観察で運転メールを影響しない ▲<br>回答理准備競からの会員登録作業後に記憶されるメールテンプレートを選択します。<br>メールテンプレートは、こちらから編集することができます。 |                                                                          |                                                       |                                                           |                                                                |
| 職業の混代数                        | 会社員<br>自営業<br>主婦<br>公務員<br>公園・林業・漁動<br>フローバイト                                                 | ĸ                                                                        |                                                       |                                                           |                                                                |
| 会員ランクの選択族                     | プロンズ会員<br>シルバー会員<br>ゴールド会員<br>プラチナ会員                                                          |                                                                          |                                                       |                                                           |                                                                |
| 初期会員ランク設定                     | プロンズ会員 ・                                                                                      | 会員ランクを設定します                                                              |                                                       |                                                           |                                                                |
| フリー頃目名1                       | フリー項目1                                                                                        |                                                                          |                                                       |                                                           |                                                                |
| フリー項目名2                       | フリー項目2                                                                                        |                                                                          |                                                       |                                                           |                                                                |
| フリー項目名3                       | フリー項目3                                                                                        |                                                                          |                                                       |                                                           |                                                                |
|                               | 7リー項目4                                                                                        |                                                                          |                                                       |                                                           |                                                                |
| フリー項目名4                       |                                                                                               |                                                                          |                                                       |                                                           |                                                                |

### 会員管理設定

#### 会員登録の必須項目

会員登録時の必須項目を設定します。ここで選択された項目は会員登録時に必ず入力をする必要があります。

#### 会員登録時のメールアドレス重複チェック

会員登録時に同一メールアドレスが既に登録されている場合に制限(エラー表示)を行うかを設定します。

※ログインキーにメールアドレスを選択された場合、「会員登録時のメールアドレス重複チェック」を「制限する」としてください。

#### 管理者からの会員登録完了時メール配信

管理画面から新規会員登録を行った場合に登録完了通知の配信を行うかを設定します。

メール配信を行う場合は、配信テンプレートを選択してください。

#### 職業の選択肢

会員項目「職業」の選択肢を設定します。

※1選択肢につき1行で入力してください。

会員ランクの選択肢

会員項目「会員ランク」の選択肢を設定します。

※1選択肢につき1行で入力してください。

#### 初期会員ランク設定

#### 会員登録時に会員ランクが指定されていない場合に適用される初期会員ランクを設定します。

※1選択肢につき1行で入力してください。

#### フリー項目名1~5

任意の項目を設定することができます。設定された項目は、会員登録時のテキスト項目として利用することができます。